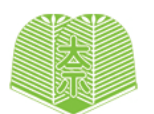

奈良学園高等学校

令和7年度 入学試験要項

# 募集人員(男・女)

第1学年普通科〈文理コース〉 専願・併願合わせて40名

#### 出願資格

令和7年3月中学校卒業見込みの者、または、令和6年3月に 中学校を卒業した者

#### 出願手続

本校ホームページよりWeb出願サイトにアクセスし、画面 の指示に従って手続きをおこなってください。

# 受験料

20,000円

## 出願期間

#### 出願情報登録

令和6年11月25日(月)0:00から

※WEB出願サイトから「申込内容確認書」を印刷し、在籍中学校へ提出 してください。

#### 出願期間

令和7年1月10日(金)0:00~1月22日(水)23:59

※「志願者調査書」(在籍中学校で記入したもの。)を在籍中学校より、令 和7年1月22日(水)までに本校へ郵送するよう依頼してください。 ※本校の中学入試出願期間と一部重なっておりますので、校種をご注 意ください。

## 試験日程

#### 令和7年2月6日(木)

#### 試験会場

本校(奈良学園中学校・高等学校)

#### 試験科目・時間

| 集                        | 合       | 8:30        |  |  |
|--------------------------|---------|-------------|--|--|
| 点吗                       | 乎・諸注意   | 8:40~ 8:50  |  |  |
| 玉                        | 語(100点) | 9:00~ 9:50  |  |  |
| 英                        | 語(100点) | 10:05~10:55 |  |  |
| (英語の試験には、リスニングテストを含みます。) |         |             |  |  |
| 理                        | 科(100点) | 11:10~12:00 |  |  |
| 昼                        | 食       | 12:00~12:35 |  |  |
| (昼食後、受験アンケートの記入時間を設けます。) |         |             |  |  |
| 社                        | 会(100点) | 12:55~13:45 |  |  |
| 数                        | 学(100点) | 14:00~14:50 |  |  |

# 交通アクセス

試験当日は、奈良学園行の臨時バスを運行します。 (受験生および付き添いの方は無料で利用できます。)

#### ア 近鉄郡山駅

奈良交通バス乗り場より、7:30~7:50の間で運行します。 (約25分乗車)

#### イ JR大和小泉駅

東口奈良交通バス乗り場より、7:40~8:00の間で運行 します。(約15分乗車)

#### ウ 近鉄学園前駅

北口奈良交通バス8番乗り場より、7:20~7:40の間で運 行します。(約35分乗車)

※自家用車での来校はなるべくご遠慮ください。 自家用車での来校による遅刻等については一切考慮しません。

#### 合格発表

## 令和7年2月7日(金)15:00 WEB発表

※合格発表サイトへアクセスして合否を確認してください。掲示によ る発表はおこないません。

※電話による合否の問い合わせには、一切お答えできません。

#### 入学手続

## A 専願合格者

(1)納入方法

入学金決済サイトで、令和7年2月7日(金)15:00から 10日(月)23:59までに必ず入学手続きをおこなってく ださい。

- (2)納入金額 250,000円
  - [入学金150,000円、施設費100,000円]
- (3)入学手続き完了者には後日入学手続き完了証を交付しま す。
- (4) 一旦納入いただいた納付金は返還いたしません。

## B 併願合格者

(1)納入方法

入学金決済サイトで、令和7年2月7日(金)15:00から 3月21日(金)23:59までに入学手続きを行ってください。

※窓口で手続きをご希望される場合は、入学予定者登校日当日の 3月22日(土)9:00~13:30まで受付します。 窓口で手続きをする場合には、事前に電話連絡をしてください。

- (2)納入金額 250,000円
  - [入学金150,000円、施設費100,000円]
- (3)入学手続き完了者には後日入学手続き完了証を交付し、 入学手続きを完了しない者は辞退とみなし、その後の入 学手続きはできません。
- (4) 一旦納入いただいた納付金は返還いたしません。

# 入学予定者登校日

#### 令和7年3月22日(土)14:00~

※入学予定者および保護者1名は必ず出席してください。

#### 学費等(令和6年度実績)

| 入学金     | 150,000円 | その他諸経費(年額)       |
|---------|----------|------------------|
| 施設費     | 100,000円 | 育友会費 12,000円     |
|         |          | 進路指導費 3,600円     |
|         |          | 安全環境費 3,000円     |
| 授業料(年額) |          | 生徒会費 4,800円      |
| 授業料     | 618,000円 | 冷暖房施設協力費 10,000円 |
|         |          |                  |

#### Web 出願の 手引

#### 事前準備 以下の1~4を事前にご準備ください。

#### ●インターネットに接続されているパソコンまたはスマートフォン

セキュリティの観点からブラウザは最新のものにアップデートしてご利用ください。

#### ②利用可能なメールアドレス(自分専用)

ご登録いただいたメールアドレス宛に出願完了や入金確認のメールが届きます。常に受信できるメールアドレスをご用意 ください。「@e-shiharai.net」からメールが送信されますので、受信できるようにドメインの受信設定をしてください。

#### ●A4サイズをカラー印刷できるプリンタ(コンビニでも印刷可能です。)

受験に必要な「受験票」をカラー印刷します。A4サイズの白い紙もご用意ください。

#### ❹顔写真のデータ(登録時に使用します)

- ・正面を向いたご本人の顔がはっきり確認できるもの(顔に影がないもの)
- ・ご本人のみが写っているもの
- ・JPEG形式、またはPNG形式の画像データ
- ・推奨の画像サイズは横幅が「450ピクセル」、縦幅が「600ピクセル」で、横幅と縦幅の比率が「3:4」の割合
- ・低画質ではないもの(横幅が「250ピクセル」以上、縦幅が「250ピクセル」以上のもの)
- ・アップロードできるデータのファイルサイズは3MBまで

パソコン、プリンタをお持ちでない方は、本校にてサポートいたしていますので、ご来校いただいての申し込みが可能で す。来校前にお電話にてご連絡ください。

対応日時 令和7年1月20日(月)/21日(火) 9:00~16:00

#### Web 出願の 流れ

# Web出願ページへアクセス

①奈良学園高等学校のホームページへアクセス ②「Web出願」ボタンをクリックしてWeb出願システムのトップページへ

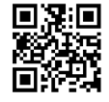

奈良学園高等学校ホームページ→

<u>STEP</u>2

STEP

# マイページをつくる

「はじめての方はこちら」ボタンをクリック後、メールアドレスを入力し、「送信」ボタンをクリックしてください。 入力したメールアドレスに、確認コードが届きます。登録画面に戻り、必要事項を入力してください。

※事前に常に受信できるメールアドレスをご用意ください。

※迷惑メール対策をされている場合は「@e-shiharai.net」からのメールを受信できるようにドメインの受信設定をして ください。

マイページ作成後、写真データの登録をおこなうことができます。

マイページから出願情報登録(令和6年11月25日(月)0:00から)

STEP

マイページの「新規申込手続きへ」ボタンをクリック後、画面の指示に従って必要項目を順番に入力してください。

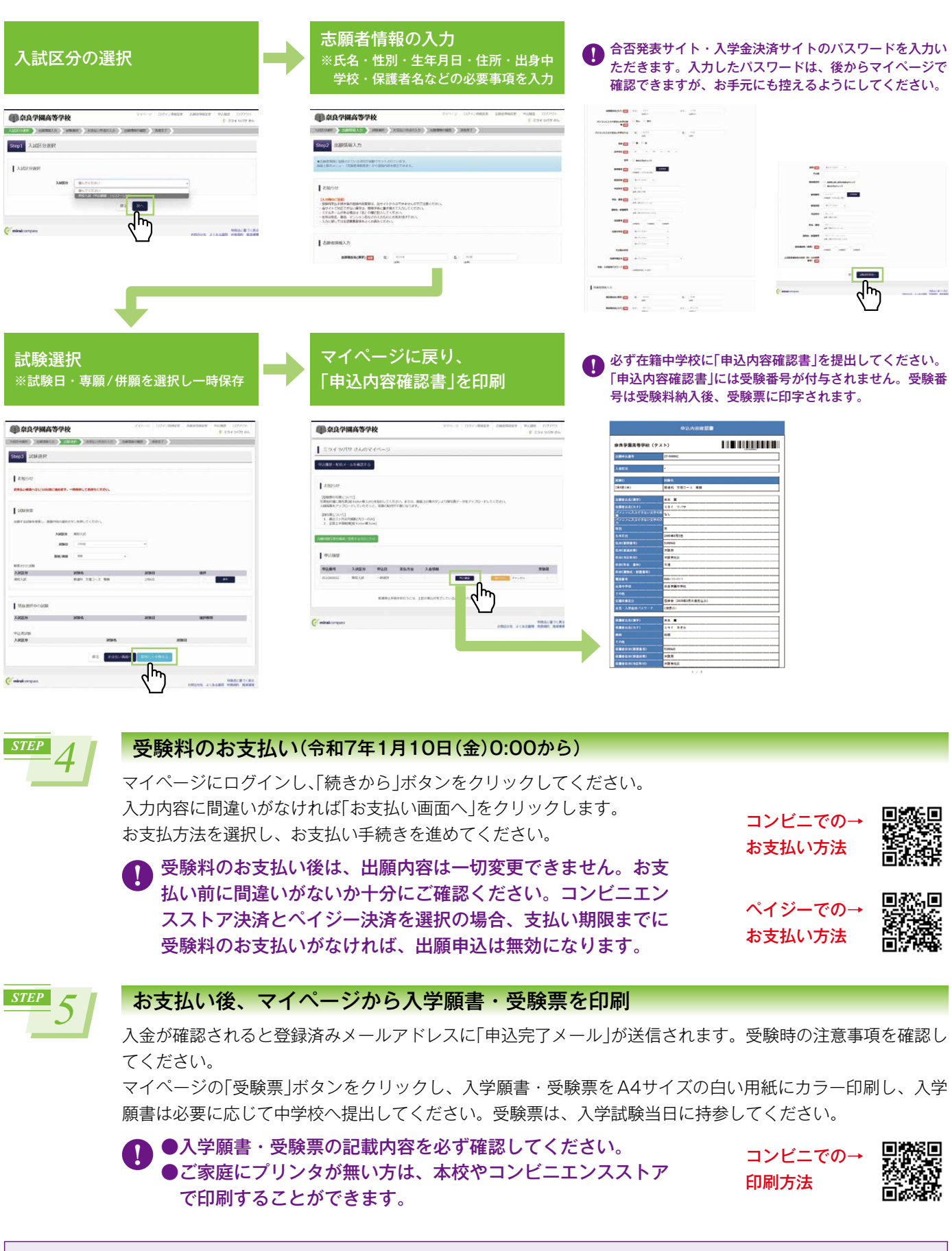

STEP1~5のすべてを、**令和7年1月22日(水)23:59**までに済ませることができなければ、 出願手続き完了となりませんので、十分にご注意ください。

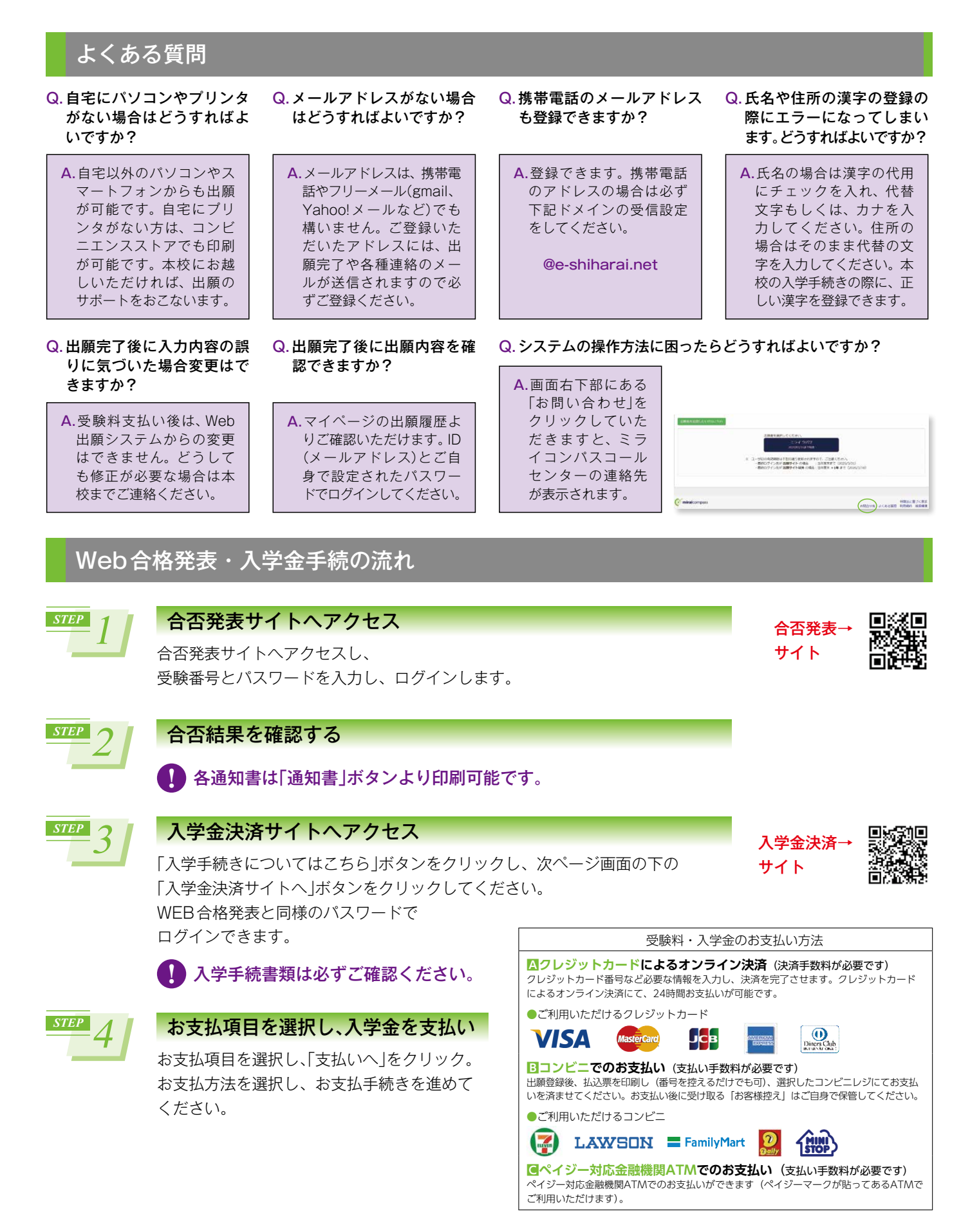

学校法人奈良学園

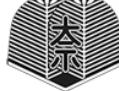

奈良学園高等学校

〒639-1093 奈良県大和郡山市山田町430 TEL:0743-54-0351 FAX:0743-54-0335 URL:https://www.naragakuen.ed.jp/